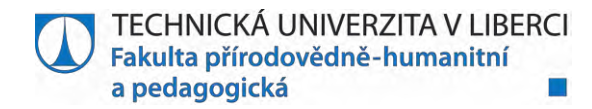

### **TIBCO Statistica na TUL**

Technická univerzita v Liberci je vlastníkem licence TIBCO Statistica Ultimate Academic. Zaměstnanci fakult, výzkumníci a studenti mohou tento software používat pro výuku, výzkum a studium. Licence uživatelům umožňuje instalovat si produkty jak na počítače vlastněné univerzitou, tak na soukromé počítače a to pouze v období, kdy na technické univerzitě pracují nebo studují. Po ukončení pracovního poměru nebo po ukončení studia je zapotřebí, aby si software odinstalovali. Pokud tak neučiní, porušují licenční podmínky a můžou být vůči nim podniknuty právní kroky ze strany výrobce.

Přístup k aktuálním instalačním souborům je k dispozici na Portálu FP, který vyžaduje přihlášení centrálním heslem LIANE: <u>https://portal.fp.tul.cz/modul/licence</u> K dispozici je desktopová i síťová licence.

#### Uživatelská (desktopová) licence – Named User license

Umožňuje instalovat software na konkrétní počítač a na něm ho následně provozovat. Licence je vázaná na uživatele, nikoliv na pracovní stanici. V případě potřeby změny počítače (poruchy, novější PC) se provede "odregistrace" licence a následně je možné software nainstalovat na jiný PC.

#### Plovoucí síťová licence - Concurrent User

Smyslem síťové licence je flexibilní využití softwaru Statistica pro široké spektrum pracovních stanic v rámci instituce. Software lze nainstalovat na libovolný počet pracovních stanic, které jsou spojeny lokální sítí. Rozhoduje počet současně přistupujících uživatelů, který je dán počtem zakoupených licencí (licence "plavou" mezi pracovními stanicemi dle aktuálního využití software uživateli). Prakticky je tedy počet uživatelů, kteří při této licenci mají možnost se softwarem pracovat, neomezený. V našich podmínkách je to ideální řešení pro učebny.

## A) Návod na instalaci desktopové verze

- Nejprve si z <u>Portálu FP</u> stáhněte instalační soubory a všechny licenční klíče (Tlačítko ZÍSKAT LICENCI).
- 2) Z rozbaleného instalačního balíku spusťte instalátor (setup.exe)

|            | Welcome to the Statistica 13 64-bit Setup<br>Wizard                                              |
|------------|--------------------------------------------------------------------------------------------------|
| ନ          | The Setup Wizard will install Statistica 13 64-bit on your<br>computer. To continue, click Next. |
| STATISTICR | WARNING: This program is protected by copyright law and international treaties.                  |
|            |                                                                                                  |

TECHNICKÁ UNIVERZITA V LIBERCI | Studentská 1402/2 | 461 17 Liberec 1

Fakulta přírodovědně-humanitní a pedagogická | Univerzitní náměstí 1410/1 | 461 17 Liberec 1 tel.: +420 485 352 815 | jmeno.prijmeni@tul.cz | www.fp.tul.cz | IČ: 467 47 885 | DIČ: CZ 467 47 885

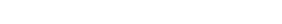

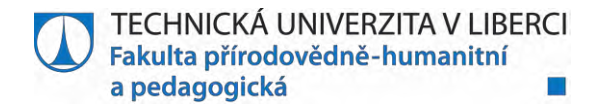

 Do kolonky SERIAL NUMBER vložte licenční klíč, do PRODUCT KEY vložte aktivační klíč a odklikněte další.

| Enter the Senai number and 20-character Product key provided.                                      | 8 |
|----------------------------------------------------------------------------------------------------|---|
| Serial Number:                                                                                     |   |
| ***************************************                                                            |   |
| Product Key:                                                                                       |   |
| **************                                                                                     |   |
| Note: It is important to use the complete keyset as provided by TIBCO.                             |   |
|                                                                                                    |   |
| I don't have a product key. I would like a Desktop trial.                                          |   |
| I don't have a product key. I would like a Desktop trial. I also want to try your Server features. |   |
| I don't have a product key. I would like a Desktop trial.                                          |   |
| I don't have a product key. I would like a Desktop trial. I also want to try your Server features. |   |

4) V dalším kroku je potřeba ještě zadat instalační klíč.

| Enter the Network ID (if presen | t) and Install Code | e | ۶ |
|---------------------------------|---------------------|---|---|
| Install Code:                   | _                   |   |   |
| talchield                       |                     |   |   |

5) Je nutné souhlasit s licenčními podmínkami a vybrat si uživatelskou nebo typickou instalaci

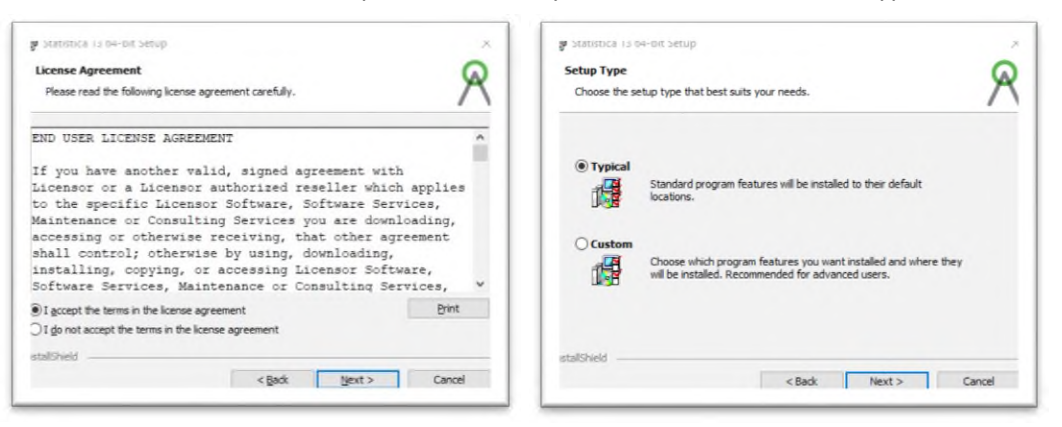

TECHNICKÁ UNIVERZITA V LIBERCI | Studentská 1402/2 | 461 17 Liberec 1

Fakulta přírodovědně-humanitní a pedagogická | Univerzitní náměstí 1410/1 | 461 17 Liberec 1

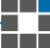

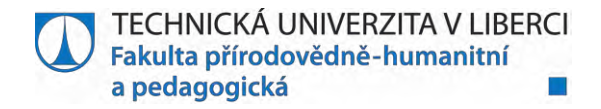

6) K instalaci se vyžaduje vyplnit pravdivě kontaktní údaje

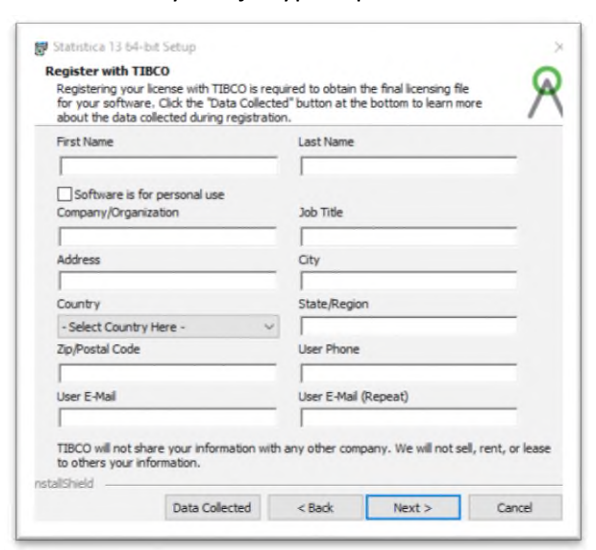

7) Pokud máte vyplněné kontaktní údaje, posledním krokem před samotnou instalací je automatická registrace a získání licenčního souboru pro Váš počítač.

| IATISTICA 13.4.0.14 b4-bit - Instat<br>Please select how you would I            | IShield Wizard<br>like to register Statis      | tica.               | R           |
|---------------------------------------------------------------------------------|------------------------------------------------|---------------------|-------------|
| A file will be generated that contai<br>the final licensing file for your Stati | ins licensing information i<br>istica license. | necessary for TIBCO | to generate |
| <ul> <li>Automatically register (recommendation)</li> </ul>                     | ended)                                         |                     |             |
| O Manually register                                                             |                                                |                     |             |
| ntallShield                                                                     | < <u>B</u> ack                                 | k <u>N</u> ext>     | Cancel      |

8) Nyní už stačí jen potvrdit instalaci

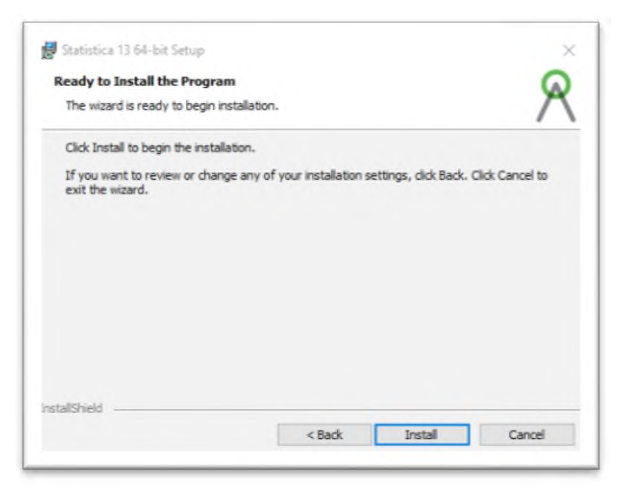

9) Nyní můžete software využívat.

Ukončíte-li studium nebo pracovní poměr na TUL, je nezbytné provézt odinstalaci.

tel.: +420 485 352 815 | jmeno.prijmeni@tul.cz | www.fp.tul.cz | IČ: 467 47 885 | DIČ: CZ 467 47 885

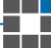

TECHNICKÁ UNIVERZITA V LIBERCI Fakulta přírodovědně-humanitní a pedagogická

# B) Návod na instalaci síťové verze (např. učebna)

- Instalační soubory pro síťovou verzi jsou totožné s desktopovou verzí. Je potřeba si jen na <u>Portálu</u> <u>FP</u> vygenerovat jiné licenční klíče (Tlačítko ZÍSKAT SÍŤOVOU LICENCI) a **nezapomeňte si uložit soubor s popisem licenčního serveru (ClientSTAT.tmp)**. Jeho použití se dočtete dále v návodu. Přístup k síťové licenci mají pouze zaměstnanci a kantoři TUL. Studentům nejsou tyto klíče dostupné.
- 2) Z rozbaleného instalačního balíku spusťte instalátor (setup.exe)

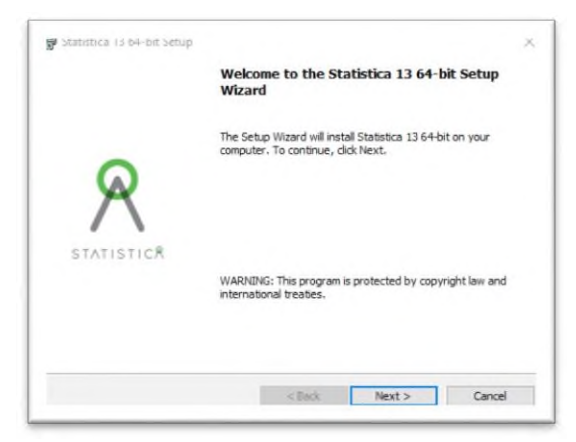

 Do kolonky SERIAL NUMBER vložte licenční klíč, do PRODUCT KEY vložte aktivační klíč a odklikněte další.

|                                         | u zo-character Product key provided.     | X |
|-----------------------------------------|------------------------------------------|---|
| Serial Number:                          |                                          |   |
| *************************************** |                                          |   |
| Product Key:                            |                                          |   |
| **************                          |                                          |   |
| Note: It is important to use t          | he complete keyset as provided by TIBCO. |   |
| I don't have a product ke               | y. I would like a Desktop trial.         |   |
| I also want to try y                    | our Server features.                     |   |
|                                         |                                          |   |

4) V následném kroku je potřeba ještě zadat instalační klíč.

| Enter the Network ID (if present) and Install Code | R |  |
|----------------------------------------------------|---|--|
|                                                    |   |  |
| Install Code:                                      |   |  |
|                                                    |   |  |
|                                                    |   |  |

TECHNICKÁ UNIVERZITA V LIBERCI | Studentská 1402/2 | 461 17 Liberec 1

Fakulta přírodovědně-humanitní a pedagogická | Univerzitní náměstí 1410/1 | 461 17 Liberec 1 tel.: +420 485 352 815 | jmeno.prijmeni@tul.cz | www.fp.tul.cz | /Č. 467 47 885 | DIČ: CZ 467 47 885

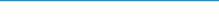

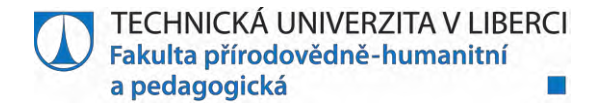

5) Je nutné souhlasit s licenčními podmínkami a vyberte uživatelskou instalaci.

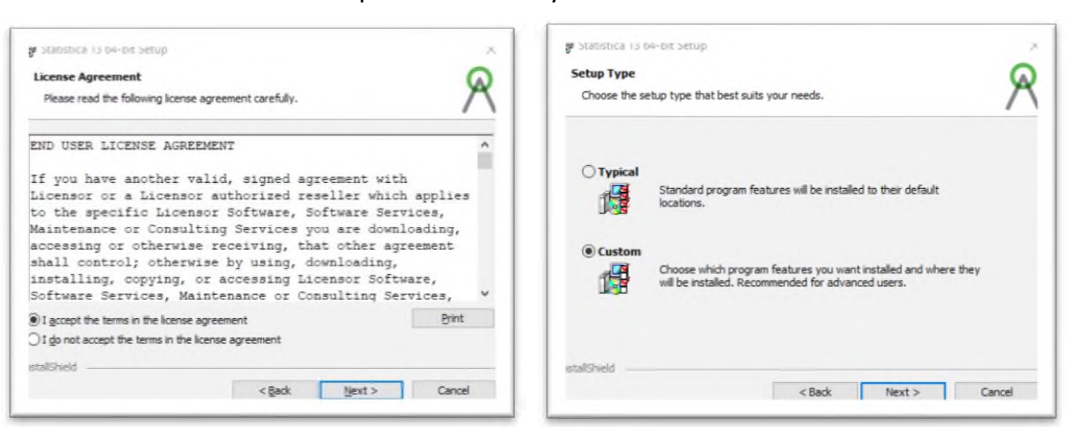

6) Ponechte volbu s instalací programu na lokální počítač.

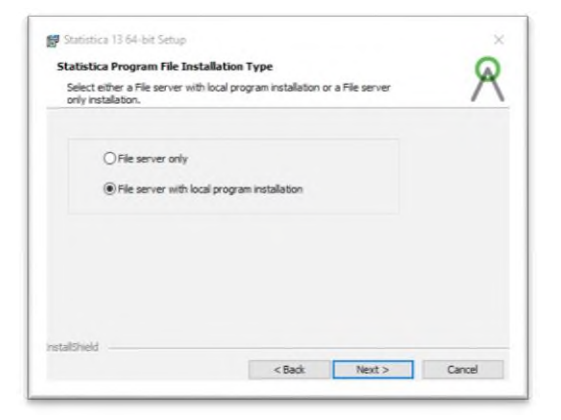

7) Jelikož má TUL již nainstalovaný a aktivovaný licenční server, je potřeba v dalším kroku odebrat "License Manage Service".

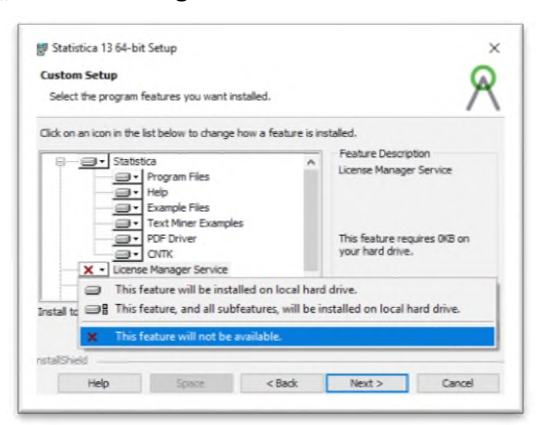

8) Nyní je potřeba zvolit složku, kde se nachází soubor ClientSTAT.tmp, který obsahuje informaci o umístění licenčního serveru. Doporučuji si tento soubor umístit do nějaké složky, kde nedojde k jeho nechtěnému smazání.

Fakulta přírodovědně-humanitní a pedagogická | Univerzitní náměstí 1410/1 | 461 17 Liberec 1

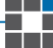

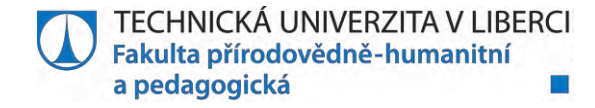

| Locate the Client licensing file                                                                                                    |        | Statistica 13 64-bit Setup                                                                                                    | 0                     |
|----------------------------------------------------------------------------------------------------|--------|----------------------------------------------------------------------------------------------------|-----------------------|
|                                                                                                    | × 1    | Would you like to include the Concurrent License Manager?                                                                                                    | 1                     |
| Please specify the location of the Client licensing file (ClientSTAT.tmp).                                                                                                    |        |                                                                                                    |                       |
|                                                                                                    |        | () Yes                                                                                                    |                       |
| C:\Statistica\Install64                                                                                                    |        | ⊖ No                                                                                                    |                       |
|                                                                                                    | Browse |                                                                                                    |                       |
|                                                                                                    |        |                                                                                                    |                       |
| talShield                                                                                                    | Const  | installShield                                                                                                    |                       |
| Course Howy                                                                                                    | Cunca  | < <u>B</u> ack <u>N</u> ext                                                                                                    | > Cancel              |
|                                                                                                    |        | -                                                                                                    |                       |
|                                                                                                    |        |                                                                                                    |                       |
| Statistica 13 64-bit Setup                                                                                                    | ×      | 🛃 Statistica 13 64-bit Setup                                                                                                    | ×                     |
| Statistica 13 64-bit Setup<br>Start Menu Folder                                                                                                    | ě      | Statistica 13 64-bit Setup<br>Ready to Install the Program                                                                                                    | Q                     |
| Statistica 13 64-bit Setup<br>Start Henu Folder<br>Please specify the Start Menu Folder name that will appear on the<br>Prooram Fires list.                                                                                        | Ř      | Statistica 13 64-bit Setup<br>Ready to Install the Program<br>The wizard is ready to begin installation.                                                                                                    | R                     |
| Statistica 13 64-bit Setup<br>Start Menu Folder<br>Please specify the Start Menu Folder name that will appear on the<br>Program Files list.                                                                                        | R      | Statistica 13 64-bit Setup Ready to Install the Program The wzard is ready to begin installation. Click Install to begin the installation.                                                                                                    | 8                     |
| Start Menu Folder<br>Please specify the Start Menu Folder name that will appear on the<br>Program Files list.                                                                                                    | R      | Statistica 13 64-bit Setup  Ready to Install the Program  The wizard is ready to begin installation.  Click Install to begin the installation.  If you want to review or change any of your installation settings, click in the installation settings.   | Sadk. Click Cancel to |
| Statistica 13 64-bit Setup           Start Menu Folder           Please specify the Start Menu Folder name that will appear on the<br>Program Files list.           Start Menu Folder Name           Statistica 13 64-bit          | R      | Statistica 13 64-bit Setup  Ready to Install the Program  The wizard is ready to begin installation.  Click Install to begin the installation.  If you want to review or change any of your installation settings, click exit the wizard.                | Back. Click Cancel to |
| Statistica 13 64-bit Setup Start Henu Folder Please specify the Start Menu Folder name that will appear on the Program Files list. Start Menu Folder Name [Statistica 13 64-bit]                                                   | Ř      | Statistica 13 64-bit Setup  Ready to Install the Program  The wizard is ready to begin installation.  Click Install to begin the installation.  If you want to review or change any of your installation settings, click I exit the wizard.              | Sack. Click Cancel to |
| Statistica 13 64-bit Setup Start Henu Folder Please specify the Start Menu Folder name that will appear on the Program Files list. Start Menu Folder Name Statistica 13 64-bit Create a desktop shortcut to Statistica             | R      | Statistica 13 64-bit Setup Ready to Install the Program The wizard is ready to begin installation. Click Install to begin the installation. If you want to review or change any of your installation settings, click I exit the wizard.                  | Back. Click Cancel to |
| Statistica 13 64-bit Setup Start Menu Folder Please specify the Start Menu Folder name that will appear on the Program Files list. Start Menu Folder Name Statistica 13 64-bit Create a desktop shortcut to Statistica             | R      | Statistica 13 64-bit Setup<br>Ready to Install the Program<br>The wizard is ready to begin installation.<br>Click Install to begin the installation.<br>If you want to review or change any of your installation settings, click I<br>exit the wizard.   | Sadı. Clidi Cancel to |
| Statistica 13 64-bit Setup Start Henu Folder Please specify the Start Menu Folder name that will appear on the Program Files list. Start Menu Folder Name Statistica 13 64-bit Create a desktop shortcut to Statistica             | Ř      | Statistice 13 64-bit Setup  Ready to Install the Program  The wizard is ready to begin installation.  Click Install to begin the installation.  If you want to review or change any of your installation settings, dick exit the wizard.                 | Sack. Click Cancel to |
| Statistica 13 64-bit Setup Statistica 13 64-bit Setup Please specify the Start Meru Folder name that will appear on the Program Files list. Start Meru Folder Name Statistica 13 64-bit Create a desktop shortcut to Statistica    | Ř      | Statistica 13 64-bit Setup  Ready to Install the Program  The wizard is ready to begin installation.  Click Install to begin the installation.  If you want to review or change any of your installation settings, click exit the wizard.                | Sack. Click Cancel to |
| Statistica 13 64-bit Setup Statt Henu Folder Please specify the Start Menu Folder name that will appear on the Program Files list: Start Menu Folder Name Stattstica 13 64-bit Create a desktop shortcut to Statistica stallShield | Ř      | Statistica 13 64-bit Setup  Ready to Install the Program  The wizard is ready to begin installation.  Click Install to begin the installation.  If you want to review or change any of your installation settings, click east the wizard.  InstallShield | Back. Click Cancel to |

9) Nyní můžete software využívat.

Ukončíte-li studium nebo pracovní poměr na TUL, je nezbytné provézt odinstalaci.

Fakulta přírodovědně-humanitní a pedagogická | Univerzitní náměstí 1410/1 | 461 17 Liberec 1